# CESU CHÈQUE DOMICILE BÉNÉFICIAIRE Comment télécharger l'attestation fiscale CESU ?

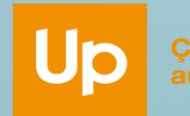

a fait du bien u quotidien

## ÉTAPE 1 : CONNEXION A VOTRE ESPACE BENEFICIAIRE

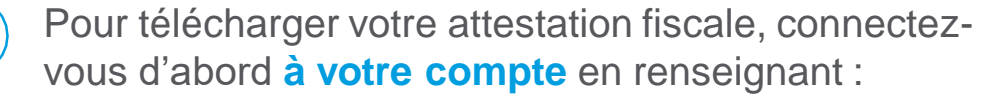

- Votre CODE CESU (à ne pas confondre avec le code client SIEMENS)
- Votre mot de passe

CODE CESU : 10386

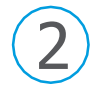

**Où traver** 

?

mon CODECES

Après validation, vous accédez directement à votre espace bénéficiaire

J'ai un chéquier CESU Je regarde sur la couverture

A >=

998.028.189 AU N\* 999.028.1

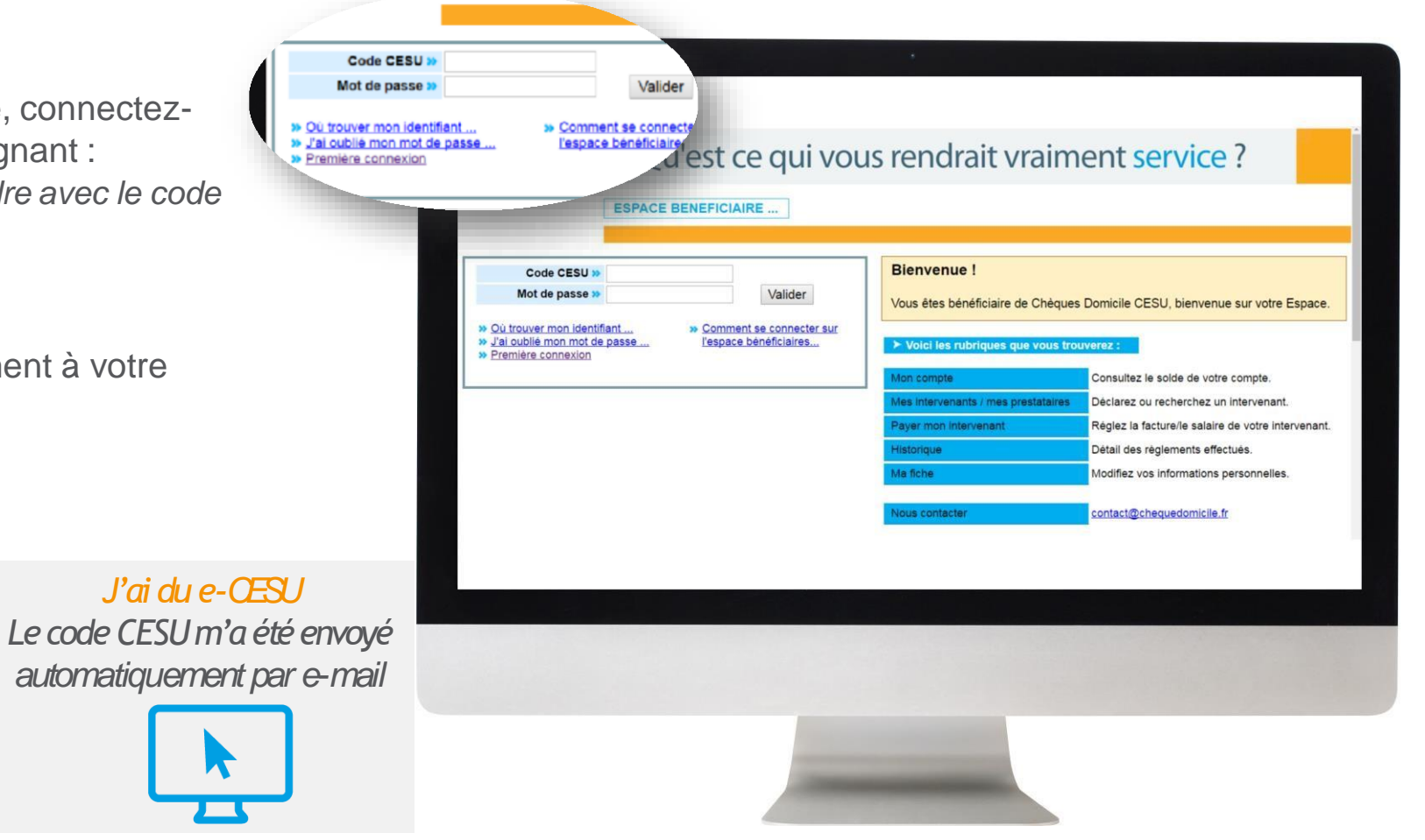

### ÉTAPE 2 : TELECHARGEMENT DE L'ATTESTATION FISCALE

Rendez-vous sur l'onglet « Historique »

2 Cliquez sur « Mes attestations fiscales »

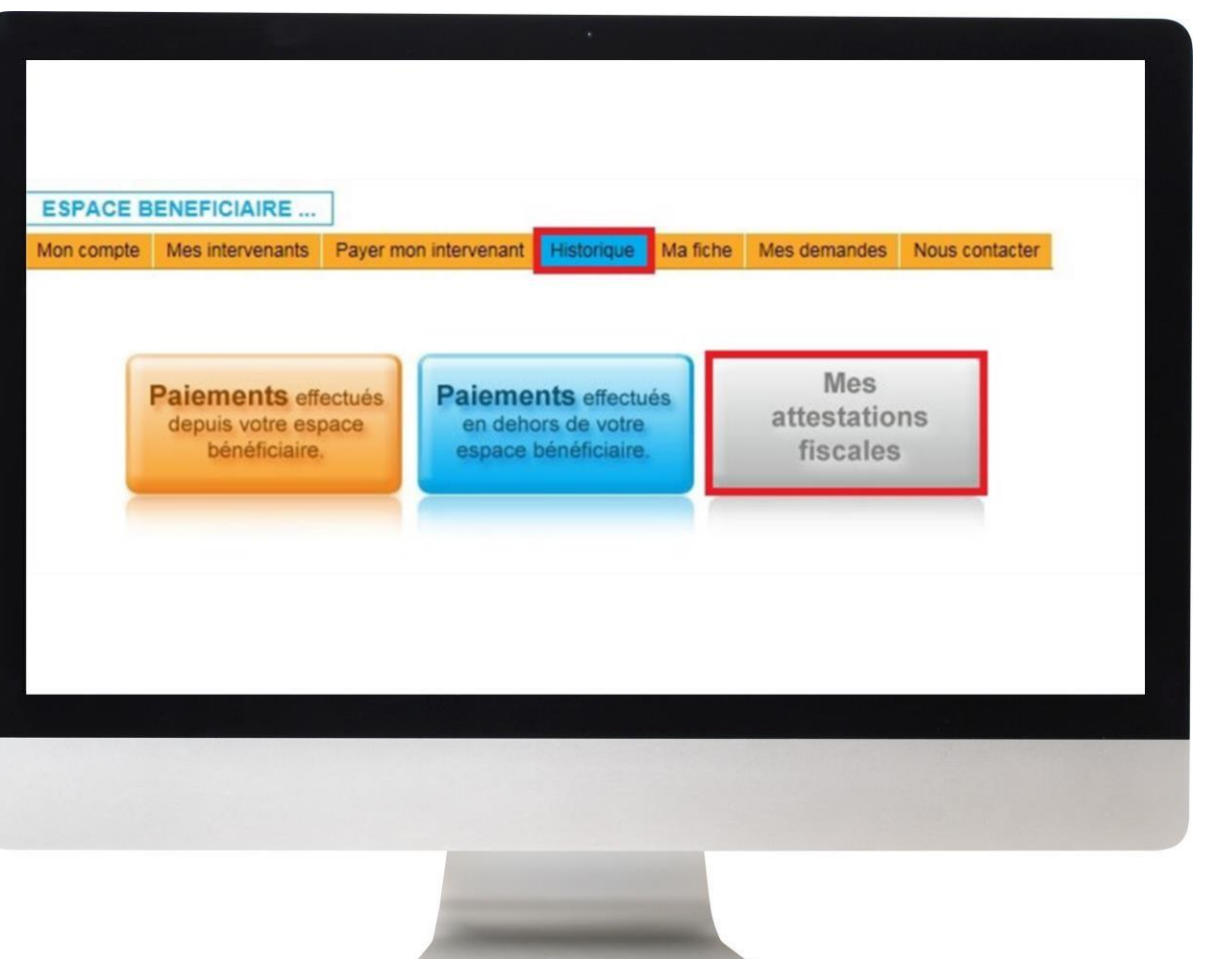

### ÉTAPE 2 : TELECHARGEMENT DE L'ATTESTATION FISCALE

Un nouvel écran apparaît. Vous pouvez alors cliquer sur l'attestation de votre choix pour le télécharger, sauvegarder et/ou l'imprimer.

(3)

| ESPACE B                                     | ENEFICIAIRE       | Paver mon intervenant       | Historique  | Mafiche                                                                 | Mes demandes | Nous contacter |
|----------------------------------------------|-------------------|-----------------------------|-------------|-------------------------------------------------------------------------|--------------|----------------|
| > Mes attest                                 | ations fiscales : | - ayer mon intervendit      | - Hotorigue | Hid herie                                                               | mes demandes |                |
| Réalisées par votre financeur<br>SIEMENS SAS |                   | Périodes                    |             | Attestations à télécharger                                              |              |                |
| Mise en ligne le 22/04/2015                  |                   | du 01/01/2014 au 31/12/2014 |             | Attestation CESU Chèque Domicile période du 01/01/2014 au<br>31/12/2014 |              |                |
|                                              |                   |                             |             |                                                                         |              |                |
|                                              |                   |                             |             |                                                                         |              |                |
|                                              |                   |                             |             |                                                                         |              |                |
|                                              |                   |                             |             |                                                                         |              |                |
|                                              |                   |                             |             |                                                                         |              |                |
|                                              |                   |                             |             |                                                                         |              |                |
|                                              |                   |                             |             |                                                                         |              |                |
|                                              |                   |                             |             |                                                                         |              |                |
|                                              |                   |                             |             |                                                                         |              |                |

Up Ça fait du bien au quotidien

#### **DES QUESTIONS ?**

#### Contactez la plateforme dédiée Chèque Domicile au :

0 825 000 103 Service 0,15 € / appel + prix appel

Du lundi au vendredi de 8h à 20h et le samedi de 8h à 12h30 des conseillers répondent à toutes vos questions sur le Chèque Domicile

#### Contactez le Service Bénéficiaire via la rubrique « Nous contacter » dans votre espace personnel

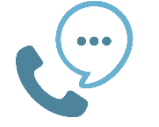

Saisissez votre question et nous vous répondons dans les plus brefs délais

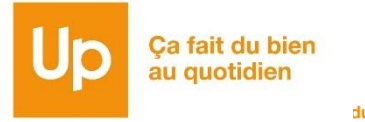